## バージョンの確認方法

お車のエンジンをかけ、本体を起動します。
下図赤枠部【Menu】を押下し、メニュー画面を表示してください。

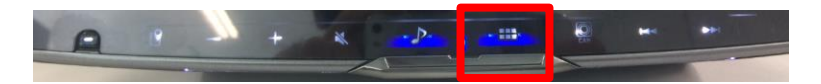

②. 下図メニュー画面の赤枠部【設定】を押下してください。

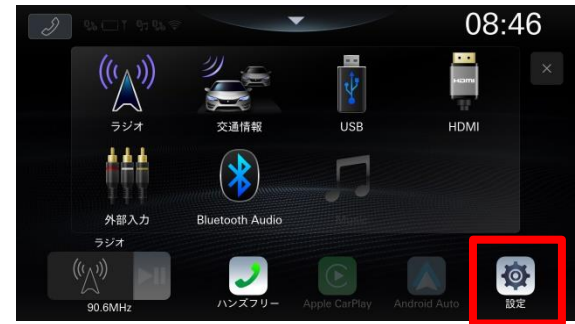

③. 下図設定画面の赤枠部【システム】を押下してください。

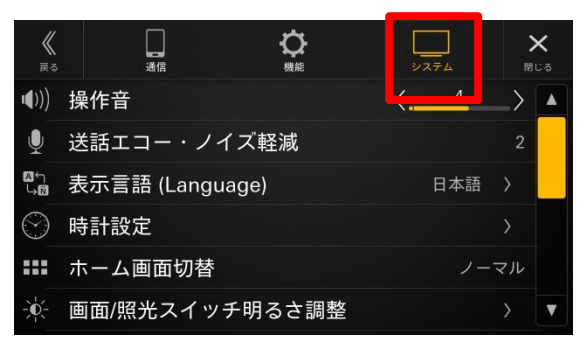

④. システム設定画面をスクロールし、下図、赤枠部【情報/更新】を押下してください。

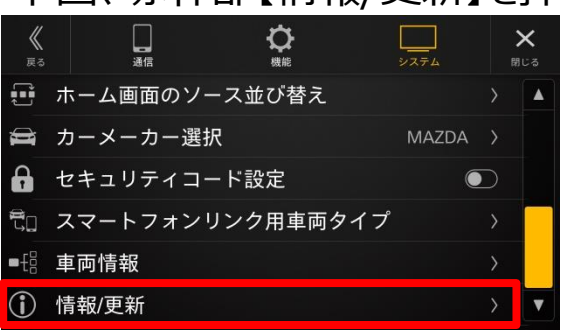

⑤. 情報/更新画面の下図赤枠部の 【ソフトウェアVer.】を確認してください。

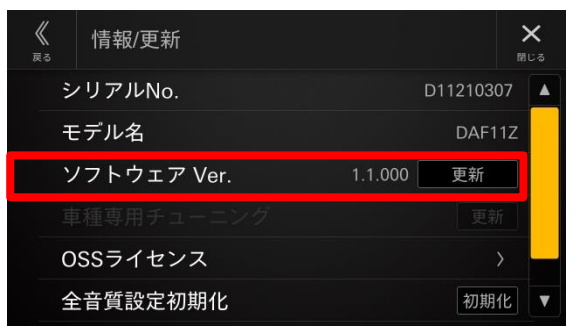